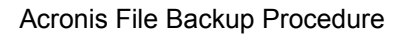

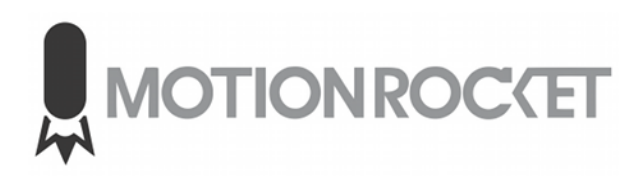

### Overview

If the Launchpad server requires a factory reset, it is best practice to make a backup copy of the Content Folder (usually <u>D:\LaunchpadContent</u> or <u>D:\Clips</u>) to an external drive, network storage or cloud provider. It is easiest to do this from within Windows, but in the event you cannot boot into Windows, there is a chance the Acronis software can create a backup image of the folder for you.

### Step 1)

Insert the USB drive into the front USB port of the LaunchPad computer

### Step 2)

Press the power button

## Step 3)

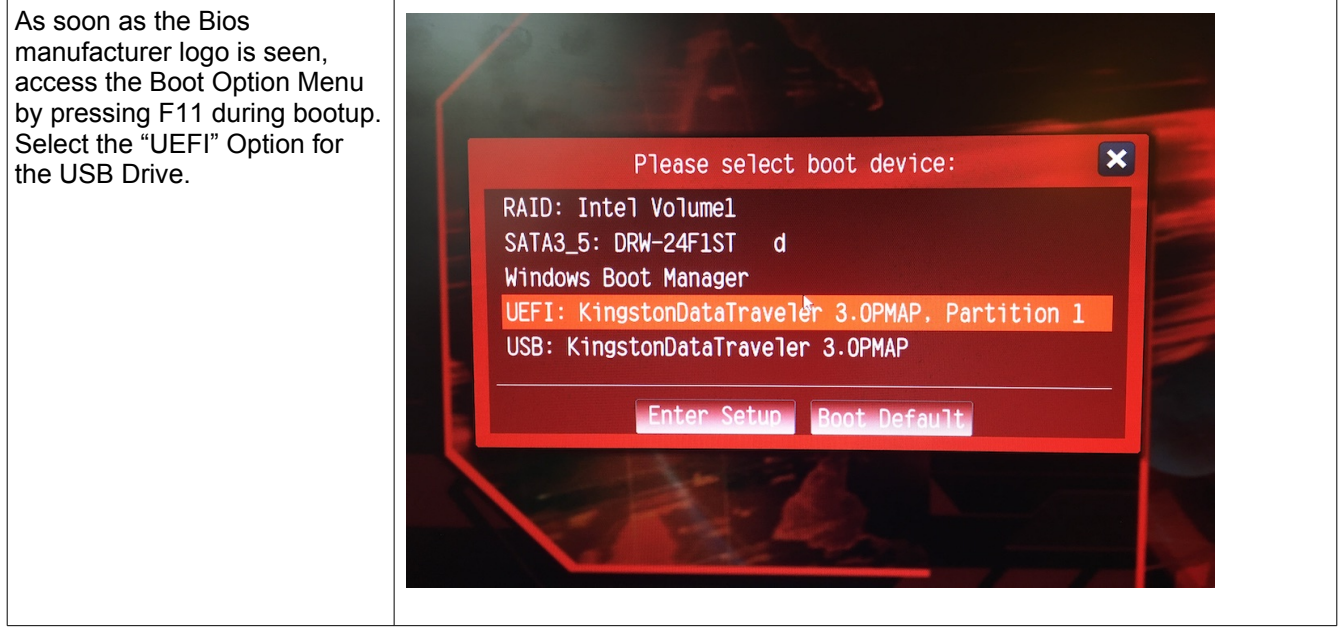

| Optionally, most motherboards<br>support a 'Boot Override' option<br>which can be accessed freom<br>the main BIOS interface loaded<br>by pressing DEL during boot. | My Favorites Main Extreme Tweaker Advanced<br>Boot Configuration<br>CSM (Compatibility Support Module)<br>Secure Boot | М | onitor    | <u>Boot</u> | Tool       | Exit  |  |
|----------------------------------------------------------------------------------------------------|----------------------------------------------------------------------------------------------------|---|-----------|-------------|------------|-------|--|
|                                                                                                    | Boot Option Priorities                                                                                                |   |           |             |            |       |  |
|                                                                                                    |                                                                                                    |   |           |             |            |       |  |
|                                                                                                    | Boot Option #1                                                                                                    |   | Windows   | Boot Man    | ager (AMD  | -R. 🔻 |  |
|                                                                                                    | Boot Option #2                                                                                                    |   | UEFI: Kir | ngstonData  | Traveler 3 | OF 🔫  |  |
|                                                                                                    | Boot Override                                                                                                    |   |           |             |            |       |  |
|                                                                                                    |                                                                                                    |   |           |             |            |       |  |
|                                                                                                    | Windows Boot Manager (AMD-RAID) (1999.2GB)                                                                            | ~ |           |             |            |       |  |
|                                                                                                    | UEFI: KingstonDataTraveler 3.0PMAP, Partition 1 (124.0GB)                                                             |   |           |             |            |       |  |
|                                                                                                    | AMI Native NVMe Driver Support                                                                                        |   | Enabled   |             |            | -     |  |
|                                                                                                    |                                                                                                    |   |           |             |            |       |  |
| 1                                                                                                    |                                                                                                    |   |           |             |            |       |  |

## Step 4)

Under the option, What would you like to do? Select "Back Up" / "Files & Folders"

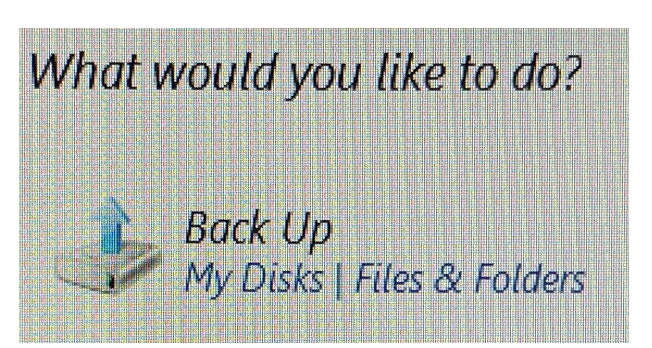

## Step 5)

| content. | My Computer<br>MR-RECOVERY (C.)<br>Market Covery (D.)<br>Local Disk (F)<br>CD Drive (G)<br>Local Disk (H.)<br>Boot (X:)<br>My NAS connections | Name  SPEerdingFiles  SPEerdingFiles  SPEerdingFiles  SPEerdingFiles  SPEerdingFiles  SPEerding  SPSEerding  DB_install  getMBinfo  getMBinfo | Date         Type           2/13/2023 1         File folder           4/21/2021 1         File folder           9/15/2023 7         File folder           9/15/2023 7         File folder           10/18/2022         File folder           10/18/2023 12         File folder           9/8/2023 12         File folder           1/12/2021         File folder           1/1/2021 G         Text Document           6/30/2021 G         Application           5/26/2023 1         Application           9/15/2023 8         File           1/11/2021 6         Text Document           9/15/2023 8         File | Free Space |
|----------|----------------------------------------------------------------------------------------------------|----------------------------------------------------------------------------------------------------|----------------------------------------------------------------------------------------------------|------------|
|----------|----------------------------------------------------------------------------------------------------|----------------------------------------------------------------------------------------------------|----------------------------------------------------------------------------------------------------|------------|

| Target selection     Oreate new backup archive                                                                                                    |                                                         |
|----------------------------------------------------------------------------------------------------|---------------------------------------------------------|
| Add to existing backup archive                                                                                                    |                                                         |
| Select an existing archive to update:                                                                                                    |                                                         |
| No archive is selected.                                                                                                    | Select                                                  |
| Bockup location:                                                                                                    |                                                         |
|                                                                                                    | - Browse                                                |
| A DESCRIPTION OF A DESCRIPTION OF A DESC | Target selection              Create new backup archive |

| Create a New Folder to hold the image. | 📕 Create new folde                                          | er 📲 Create FTP connectio | n 🔍 Refresh      |             |
|----------------------------------------|-------------------------------------------------------------|---------------------------|------------------|-------------|
|                                        | -                                                           | Name                      | Date             | Туре        |
|                                        | P connections                                               | bg-bg                     | 9/15/2023 1      | File folder |
|                                        | AS connections                                              | Boot                      | 9/15/2023 1      | File folder |
|                                        | M                                                           |                           | 0/15/2022 1      | <u></u>     |
|                                        | C A Cr                                                      | reate New Folder          |                  | <b>**</b>   |
|                                        | RECOVERY                                                    | <b>*</b> at 16 at         |                  | C 11        |
|                                        | covery (D:)                                                 | Please specify the        | name for the new | folder.     |
|                                        | covery (D:)                                                 | Please specify the        | name for the new | folder.     |
|                                        | covery (D:)<br>cal Disk (E:)<br>cal Disk (F:)               | der Name: Content         | name for the new | folder.     |
|                                        | covery (D:)<br>cal Disk (E:)<br>cal Disk (F:)<br>Drive (G:) | der Name: Content         | name for the new | folder.     |
|                                        | covery (D:)<br>cal Disk (E:)<br>cal Disk (F:) Fold          | der Name: Content         | name for the new | folde<br>]  |

# Step 8)

| 0100 0/                      |                           |                          |
|------------------------------|---------------------------|--------------------------|
| Create a Name for the image. |                           |                          |
|                              | File name: C:\Content     | \BU.tib                  |
|                              | Files of type: Backup Arc | hives (*.tib)            |
|                              | Files of type: Backup Arc | \BU.tıb<br>hives (*.tib) |

# Step 8)

Start backup process. This can take a LONG time depending upon folder size.

# Step 9)

Recover system using factory image.

# Step 10)

Boot system and ensure stability.

Continue... Return Content to Clean System

## Step 11)

Use steps 1-3 to boot into Acronis..

### Step 12)

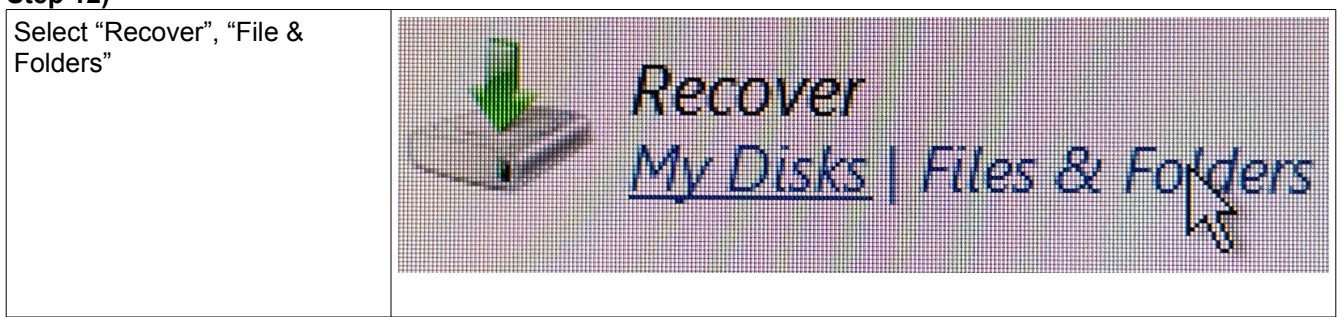

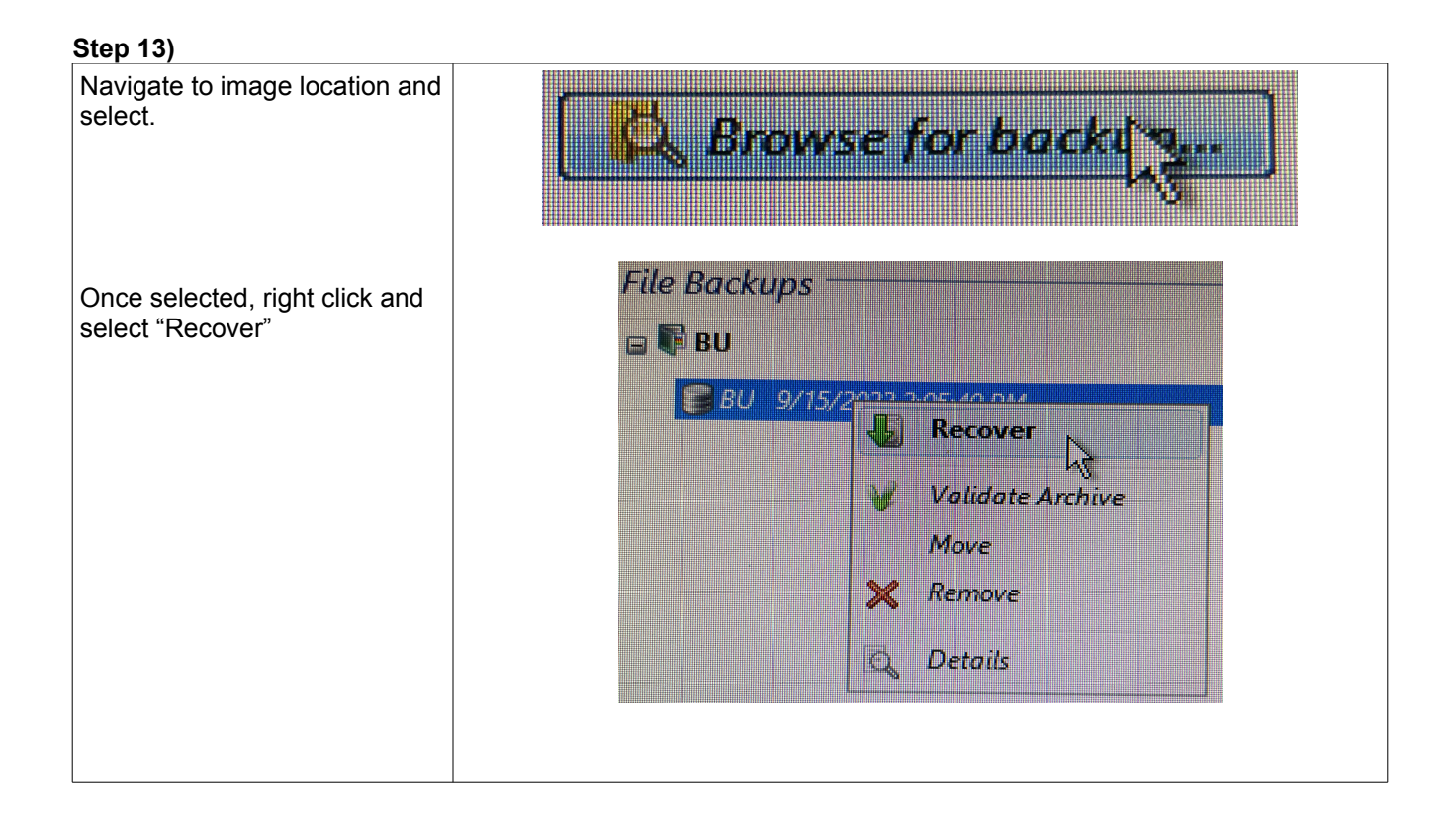

## Step 14)

| Recover to New Location.<br>No not select option for<br>absolute paths. | Recover backup data to:                                  |
|-------------------------------------------------------------------------|----------------------------------------------------------|
|                                                                         | While recovering, files from the<br>Ne <u>w</u> location |

### Step 15)

| Select the largest partition.<br>This is the Content Partition.<br>Create a new Folder to hold<br>the files we are about to<br>create. | Create New Folder  Please specify the name for the new folder.  Folder Name: Restore |
|----------------------------------------------------------------------------------------------------|--------------------------------------------------------------------------------------|
| We can move them back into the proper LaunchPad folders later.                                                                         | OK Cancel                                                                            |

### Step 16)

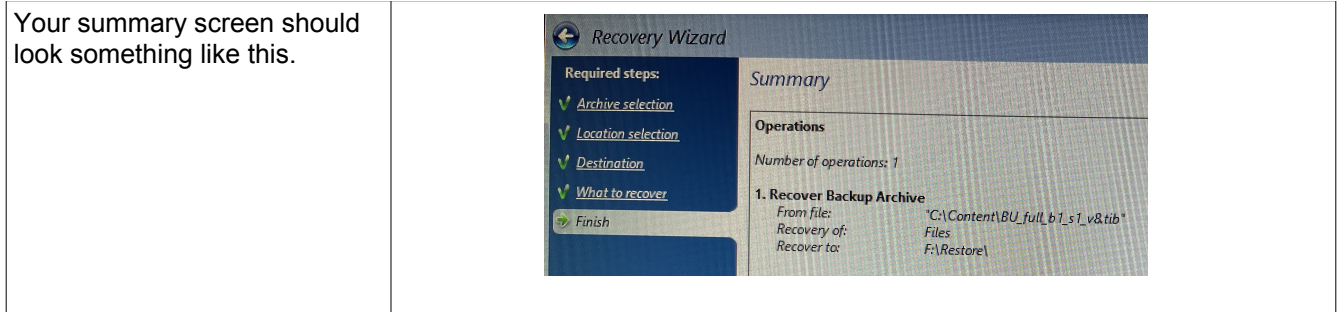

### Step 17)

Select Proceed to complete.

Once the process is finished, reboot. Remove the Recovery USB Move the content back into it's proper folder.

TIP : Need to confirm the proper directory? Open one of the button pages in text editor. The full original path is listed in the button source property.